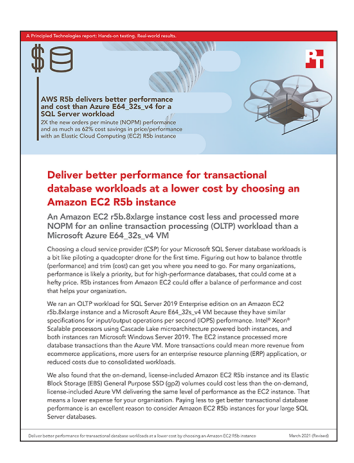

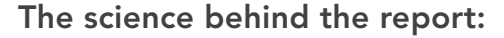

Deliver better performance for transactional database workloads at a lower cost by choosing an Amazon EC2 R5b instance

This document describes what we tested, how we tested, and what we found. To learn how these facts translate into real-world benefits, read the report Deliver better performance for transactional database workloads at a lower cost by choosing an Amazon EC2 R5b instance.

We concluded our hands-on testing on January 28, 2021. During testing, we determined the appropriate hardware and software configurations and applied updates as they became available. The results in this report reflect configurations that we finalized on December 18, 2020 or earlier. Unavoidably, these configurations may not represent the latest versions available when this report appears.

# Our results

To learn more about how we have calculated the wins in this report, go to http://facts.pt/calculating-and-highlighting-wins. Unless we state otherwise, we have followed the rules and principles we outline in that document.

Table 1: New orders per minute (NOPM) results from our testing of the two instances with a TPC-C-like workload from HammerDB.

|      | Amazon Elastic Cloud Computing<br>(EC2) r5b.8xlarge | Azure E64_32s_v4 |
|------|-----------------------------------------------------|------------------|
| NOPM | 1,468,743                                           | 720,157          |

As Table 2 shows instance and VM costs, Table 3 shows storage costs. We used the cost calculators provided by each vendor to estimate the cost for each solution using an on-demand model. To ensure instance costs included Microsoft Windows Server and Microsoft SQL Server 2019 Enterprise edition licensing, in the AWS pricing calculator, we selected "Windows Server with SQL Server Enterprise." In the Azure pricing calculator, we chose "SQL Server" for the Type dropdown and "SQL Enterprise" for the License dropdown. In the Azure calculator, we chose the pricing for the E64s v4 instance since this was the underlying VM the pricing is based on according to Azure: "The licensing charged for SQL Server will be constrained to the active vCPU(s) count while the compute cost, which includes OS licensing, remains the same one as the original size based on "underlying vCPU(s)."<sup>1</sup> To calculate SQL Server licensing cost on the constrained-CPU Azure instance with 32 vCPUs instead of 64, we took the listed 64 vCPU SQL Server licensing cost estimate (\$17,520) and halved it (\$8,670) since Azure charges SQL server licensing only on active vCPUs.

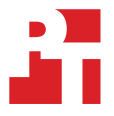

<sup>1</sup> Microsoft, "Windows Virtual Machines Pricing," accessed March 3, 2021, https://azure.microsoft.com/en-us/pricing/details/virtual-machines/windows/

We found that costs for the Elastic Block Storage (EBS) General Purpose SSD (gp2) volumes for the EC2 instance were lower than the storage costs for the Azure VM. To match the reported input/output (I/O) performance of the drives for the two instances, we selected a larger storage capacity for the Azure VM than we did for the EC2 instance.<sup>2,3</sup> For a 730-hour (24/7 usage) month, storage for the EC2 instance cost 43 percent less than the Azure VM. The Azure managed disks offered 53 percent more storage than the EBS storage, but the EC2 instance with EBS storage cost 24 percent less than the Azure VM with managed disks we tested. If we reduce the cost of the Azure storage by the difference in storage, something customers cannot do, EBS still costs 13 percent less per storage GB than the Azure managed disks.

With combined instance and storage costs for a 730-hour month,<sup>4</sup> the EC2 instance cost 24 percent less than the Azure VM, saving more than \$4,700 for a single month of 24/7 usage.<sup>5,6</sup>

|                               | Amazon<br>EC2 r5b.8xlarge | Azure E64_32s_v4 | Percentage lower cost for the EC2 instance | Cost<br>difference in dollars |  |
|-------------------------------|---------------------------|------------------|--------------------------------------------|-------------------------------|--|
| 730-hr usage scenario         |                           |                  |                                            |                               |  |
| Instance hourly cost          | \$15.86                   | \$18.98          | 16.4%                                      | \$3.12                        |  |
| Instance 730hr cost           | \$11,574.88               | \$13,852.48      | 16.4%                                      | \$2,277.60                    |  |
| Storage<br>monthly cost 730hr | \$3,210.40                | \$5,676.48       | 43.4%                                      | \$2,466.08                    |  |
| Total (730hr)                 | \$14,785.28               | \$19,528.96      | 24.3%                                      | \$4,743.68                    |  |
| 240-hr usage scenario         |                           |                  |                                            |                               |  |
| Instance hourly cost          | \$15.86                   | \$18.98          | 16.4%                                      | \$3.12                        |  |
| Instance 240hr cost           | \$3,805.44                | \$4,554.24       | 16.4%                                      | \$748.80                      |  |
| Storage<br>monthly cost 240hr | \$1,054.09                | \$1,866.24       | 43.5%                                      | \$812.15                      |  |
| Total (240hr)                 | \$4,859.53                | \$6,420.48       | 24.3%                                      | \$1,560.95                    |  |

Table 2: Pricing information and comparison for the two instances we tested.

Table 3: Pricing information and comparison for the storage of the two instances we tested.

|                                                     | Amazon EC2 r5b.8xlarge | Azure E64_32s_v4 |
|-----------------------------------------------------|------------------------|------------------|
| Azure E64_32s_v4 monthly<br>storage cost (730hr)    | \$3,210.40             | \$5,676.48       |
| Total GB storage                                    | 32,004                 | 49,152           |
| Per GB cost                                         | \$0.10                 | \$0.12           |
| Storage difference in GB (Azure)                    |                        | 17,148           |
| Calculated cost for additional storage (Azure)      |                        | \$1,980.39       |
| Adjusted cost assuming equal storage in GB (Azure)  |                        | \$3,696.09       |
| Adjusted percentage lower cost for the EC2 instance |                        | 13.1%            |

- 4 Instance pricing from both CSPs did not include operating system or SQL Server costs. To include those, we used each CSP's pricing calculator.
- 5 Amazon, "AWS Pricing Calculator," accessed February 2, 2021, https://calculator.aws/#/.
- 6 Microsoft, "Pricing calculator," accessed February 2, 2021, https://azure.microsoft.com/en-us/pricing/calculator/.

<sup>2</sup> Amazon, "Amazon EBS pricing," accessed February 2, 2021, https://aws.amazon.com/ebs/pricing/.

<sup>3</sup> Microsoft, "Managed Disks pricing," accessed February 2, 2021, https://azure.microsoft.com/en-us/pricing/details/managed-disks/.

# System configuration information

Table 4: Detailed information on the system we tested.

| System configuration information               | 32vCPU AWS EC2 r5b.8xlarge instance                                                             | 64vCPU Azure E64_32s_v4 VM                                                                      |  |  |
|------------------------------------------------|-------------------------------------------------------------------------------------------------|-------------------------------------------------------------------------------------------------|--|--|
| Tested by                                      | Principled Technologies                                                                         | Principled Technologies                                                                         |  |  |
| Test date                                      | 12/23/2020                                                                                      | 12/23/2020                                                                                      |  |  |
| Cloud service provider (CSP) / Region          | AWS us-east-1b                                                                                  | Microsoft Azure East US (Zone 1)                                                                |  |  |
| Workload & version                             | HammerDB v3.3 TPC-C-like                                                                        | HammerDB v3.3 TPC-C-like                                                                        |  |  |
| WL specific parameters                         | MAXDOP 1, Lock Pages in Memory, Perform<br>Volume Maintenance Tasks, 90% Reserved<br>SQL Memory | MAXDOP 1, Lock Pages in Memory, Perform<br>Volume Maintenance Tasks, 90% Reserved<br>SQL Memory |  |  |
| Iterations and result choice                   | 3 runs, median                                                                                  | 3 runs, median                                                                                  |  |  |
| Server platform                                | r5b.8xlarge                                                                                     | E64_32s_v4                                                                                      |  |  |
| BIOS name and version                          | Amazon EC2 1.0, 10/16/2017                                                                      | American Megatrends Inc. 090008, 12/7/2018                                                      |  |  |
| Operating system name and version/build number | Microsoft Windows Server 2019 Datacenter 10.0.17763/Build 17763                                 | Microsoft Windows Server 2019 Datacenter 10.0.17763/Build 17763                                 |  |  |
| Date of last OS updates/patches applied        | 10/09/2020                                                                                      | 10/09/2020                                                                                      |  |  |
| Processor                                      |                                                                                                 |                                                                                                 |  |  |
| Number of processors                           | 1                                                                                               | 2                                                                                               |  |  |
| Vendor and model                               | Intel® Xeon® Platinum 8259CL                                                                    | Intel Xeon Platinum 8272CL                                                                      |  |  |
| Core count (per processor)                     | 24                                                                                              | 26                                                                                              |  |  |
| Core frequency (GHz)                           | 2.50                                                                                            | 2.60                                                                                            |  |  |
| Stepping                                       | 7                                                                                               | 7                                                                                               |  |  |
| Hyper-Threading                                | Yes                                                                                             | Yes                                                                                             |  |  |
| Turbo                                          | Yes                                                                                             | Yes                                                                                             |  |  |
| Number of vCPU per VM                          | 32                                                                                              | 64/32                                                                                           |  |  |
| Memory module(s)                               |                                                                                                 |                                                                                                 |  |  |
| Total memory in system (GB)                    | 253                                                                                             | 504                                                                                             |  |  |
| NVMe memory present?                           | No                                                                                              | No                                                                                              |  |  |
| Total memory (DDR + NVMe RAM)                  | 253                                                                                             | 504                                                                                             |  |  |
| General HW                                     |                                                                                                 |                                                                                                 |  |  |
| Storage: NW or Direct Att / Instance           | NW Att                                                                                          | NW Att                                                                                          |  |  |
| Network BW / Instance                          | N/A                                                                                             | N/A                                                                                             |  |  |
| Storage BW / Instance                          | N/A                                                                                             | N/A                                                                                             |  |  |

System configuration information

32vCPU AWS EC2 r5b.8xlarge instance

64vCPU Azure E64\_32s\_v4 VM

| Local storage                              |                                |                                   |  |
|--------------------------------------------|--------------------------------|-----------------------------------|--|
| OS                                         |                                |                                   |  |
| Number of drives                           | 1                              | 1                                 |  |
| Drive size (GB)                            | 100                            | 127                               |  |
| Drive information (speed, interface, type) | gp2                            | Standard SSD                      |  |
| Data drive                                 |                                |                                   |  |
| Number of drives                           | 6                              | 6                                 |  |
| Drive size (GB)                            | 5,334                          | 8,192                             |  |
| Drive information (speed, interface, type) | gp2                            | Premium SSD (P60)                 |  |
| Temporary drive                            |                                |                                   |  |
| Number of drives                           | 0                              | 0                                 |  |
| Drive size (GB)                            | N/A                            | N/A                               |  |
| Network adapter                            |                                |                                   |  |
| Vendor and model                           | Amazon Elastic Network Adapter | Microsoft Hyper-V Network Adapter |  |
| Number and type of ports                   | 1 x 25Gb                       | 1 x 50Gb                          |  |

# How we tested the AWS instance

For our testing, we used two VMs on each CSP – a client VM and a server VM. We created a single base VM (see "Creating the Windows Server 2019 baseline image") and saved an image from this VM for the client VM (see "Creating an AMI of your baseline client instance"). With the base VM, we then installed SQL Server 2019 Enterprise Edition, saved a new image of the VM, and used the new image as our base for the second VM.

### Creating a database backup

#### Creating the TPC-C-like database

- 1. Open SQL Server Management Studio.
- 2. Right-click Databases, and choose New Database....
- 3. Name the database.
- 4. Click Filegroups, and click Add Filegroup.
- 5. Name the new filegroup, and set it to Default.
- 6. In the general tab, click Add to create 1 additional data file.
- 7. Name each file, and set the initial size for the new file to 200GB. Make sure the file is on the new Filegroup you created.
- 8. If necessary, change all data and log file paths to point to the data and log drives on the system.
- 9. On the options tab, set the Recovery Model to simple.
- 10. To start the build, click OK. Generating the data and loading it into the database
- 11. Open HammerDB.
- 12. Select Options→Benchmark.
- 13. Choose MSSQL Server, and TPC-C.
- 14. Expand SQI Server→TPC-C→Schema Build.
- 15. Double-click Options, enter the IP of the SQL Server, change the driver to ODBC Driver 17 for SQL Server, enter the SQL Server

Database name, set Number of Warehouses to 1,000, and select an appropriate number of Virtual Users to Build Schema. Click OK. 16. To begin the build, double-click Build.

#### Backing up the database

- 1. Open Microsoft SQL Management Studio, and right-click the TPC-C database.
- 2. Navigate to tasks $\rightarrow$ Backup.
- 3. To set the name of your backup file and the location to store the file, on General, click Add....
- 4. In the left pane, click Backup Options.
- 5. Under Compression, select Compress backup.
- 6. Click Ok.

### Creating the Windows Server 2019 baseline image

#### Creating the baseline image instance

- 1. Log into AWS, and navigate to the AWS Management Console.
- 2. Click EC2
- 3. Click Launch instance, and to open the Launch Instance in the dropdown wizard, click Launch instance.
- 4. In the search window, type Windows Server, and press enter.
- 5. On Quick Start, click the Select button next to Microsoft Windows Server 2019 Base.
- 6. On Choose Instance Type, select t2.micro, and click "Next: Configure Instance Details." On Configure Instance, set the following:
  - a. Number of instances: 1
  - b. Purchasing option: Leave unchecked
  - c. Network: Default VPCSubnet: Choose the region you are working inAuto-assign Public IP: EnablePlacement Group: Leave uncheckedCapacity Reservation: Open
  - d. Domain join directory: No Directory
  - e. IAM role: None
  - f. Shutdown behavior: Stop
  - g. Click Next: Add StorageOn Add Storage, set the following:
  - h. Size: 30GB
  - i. Volume Type: gp2
  - j. Delete on Termination: Checked
  - k. Encryption: Not Encrypted
  - I. Click Next: Add Tags

- 7. On Add Tags, add any tags you wish to use. Click Next: Configure Security Group.
- 8. On Configure Security Group, leave defaults, and click Review and Launch.
- 9. On Review, click Launch.
- 10. Choose the appropriate option for the key pair, and click Launch Instances.

### **Configuring Windows 2019**

- 1. Open Server Manager, and click Local Server.
- 2. Disable IE Enhanced Security Configuration.
- 3. Change the time zone to your local time zone.
- 4. Change the name of your server, and when prompted, reboot.
- 5. Open Server Manager again, and click Local Server.
- 6. Click to run updates.
- 7. Run updates, rebooting when prompted, until the server shows no new updates to install.

### Installing HammerDB 3.3

- 1. Navigate to https://hammerdb.com/download.html, and download HammerDB.
- 2. Double-click the .exe file, choose English, and click OK.
- 3. Click Yes.
- 4. Click Next.
- 5. Chose a destination location, and click Next.
- 6. Click Next.
- 7. Click Finish.

### Creating an AMI of your baseline client instance

- 1. Log into AWS, and navigate to the AWS Management Console.
- 2. Click EC2.
- 3. Click Running instances.
- 4. Place a checkmark next to the instance from which you wish to create an image.
- 5. Click Action, and select Image  $\rightarrow$  Create Image.
- 6. Enter the Image name, and click Create Image.
- 7. To see your new image, in the menu on the left side of the page, navigate to Images -> AMIs.

## Adding networking rules to security group

- 1. Log into AWS, and navigate to the AWS Management Console.
- 2. Click EC2.
- 3. Click Security Groups.
- 4. Choose your newly created Security Group.
- 5. Under Inbound rules, click Edit inbound rules.
- 6. Click Add Rule.
- 7. Under Type, select All traffic.
- 8. Under Source, select the Security Group.
- 9. Click Add Rule.
- 10. Under Type, select RDP.
- 11. Under source, select My IP.
- 12. Click Save Rules.

## Installing Microsoft SQL Server 2019 Enterprise

Note that each CSP has dropdown options during instance creation to pre-install SQL Server Enterprise edition. We chose to install SQL Server Enterprise edition manually.

- 1. Using the baseline instance, create a new VM of the applicable instance type.
- 2. Download or copy the ISO to the server, and unzip it.
- 3. Double-click the Setup application.
- 4. Click Installation→New SQL Server Standalone installation or add features to an existing installation.

- 5. Choose the trial version, and click Next.
- 6. Check the I accept the license terms and Privacy Statement box, and click Next.
- 7. Check the Use Microsoft Update to check for updates (recommended) box, and click Next.
- 8. On the Install Rules page, click Next.
- 9. Check the boxes for the following features, and click Next:
  - a. Database Engine Services
  - b. Full-Test and Semantic Extractions for Search
  - c. Client Tools Connectivity
  - d. Client Tools Backwards Compatibility
- 10. Leave the Default instance, and click Next.
- 11. Leave the default Service Accounts, and click Next.
- 12. On the Server Configuration tab, choose Mixed Mode, and enter and confirm a Password for the SQL Server system administrator (sa) account.
- 13. Click Add Current User to Specify the SQL Server administrators.
- 14. Click Next.
- 15. Once you've passed the rule check, click Next.
- 16. Click Install.
- 17. When the install finishes, navigate to the SQL Server Installation Center, and click Install SQL Server Management Tools.
- 18. Download the SSMS file, and install with defaults.
- 19. When prompted, reboot the serverd.
- 20. To ensure there aren't any new updates for SQL, run Windows Update once more (make sure Windows Updates are set to get updates for other Microsoft products).
- 21. To disable Windows Update service once you've installed all available updates, click the Start button , type services to open the Services list, and disable the Windows Update service.

### Editing MSSQLSERVER User Rights

- 1. Click Start, and type Local Security Policy. When the program appears in the search, open it.
- 2. Expand Local Policies, and click User Rights Assignment.
- 3. In the right-hand pane, scroll down, and double-click Lock pages in memory.
- 4. Click Add User or Group, type NT Service\MSSQLSERVER, and click OK.
- 5. To close the Properties window, click OK.
- 6. Double-click Perform Volume Maintenance Tasks.
- 7. Click Add User or Group, type NT Service\MSSQLSERVER, and click OK.
- 8. To close the Properties window, click OK, and close the Local Security Policy window.

### Configuring SQL on the baseline image

#### Setting the SQL memory reserve and max degree of parallelism (MAXDOP)

- 1. Open the SQL Server Management Studio.
- 2. Right-click the SQL Instance, and click Properties.
- 3. Click Advanced node, scroll down to the Max Degree of Parallelism, and change the value to 1. Click OK.
- 4. Right-click the SQL Instance again, and navigate to Memory.
- 5. Set the Max Memory to 90% of the total memory in the system. Click OK, and close the Properties window.
- 6. Right-click the SQL instance, and restart the service. When prompted, click Yes.

### Configuring the tempdb database

- 1. Open the SQL Server Management Studio.
- 2. Expand Databases and System databases, and right-click tempdb.
- 3. Add files, and change the starting size as necessary. We used eight 1GB files.
- 4. Right-click the SQL instance, and restart the service. When prompted, click Yes.

### Creating an AMI of your baseline SQL instance

- 1. Log into AWS, and navigate to the AWS Management Console.
- 2. Click EC2.
- 3. Click Running instances.
- 4. Place a checkmark next to the instance from which you wish to create an image.
- 5. Click Action, and select Image -> Create Image.
- 6. Enter the image name, and click Create Image.
- 7. To see your new image, in the menu on the left side of the page, navigate to Images -> AMI.

### Creating your instances with the baseline images

#### Creating the instance from your image

- 1. Log into AWS, and navigate to the AWS Management Console.
- 2. Click EC2.
- 3. Click on Images→AMIs.
- 4. Check the box next to the image you created in the previous step, and click Launch.
- 5. On Choose Instance Type, select your VM size, and click Next: Configure Instance Details.
- 6. On Configure Instance, set the following:
- 7. Number of instances: 1
- 8. Purchasing option: Leave uncheckedNetwork: Default VPCSubnet: Choose the region you are working inAuto-assign Public IP: EnablePlacement Group: Leave uncheckedCapacity Reservation: Open
- 9. Domain join directory: No Directory
- 10. IAM role: None
- 11. Shutdown behavior: Stop
- 12. Click Next: Add StorageOn Add Storage, set the following:
- 13. Size: <Size>
- 14. Volume Type: Set your volume typeDelete on Termination: UncheckedEncryption: Not EncryptedClick Next: Add Tags
- 15. On Add Tags, add any tags you wish to use. Click Next: Configure Security Group.
- 16. On the Configure Security Group tab, leave the defaults, and click Review and Launch.
- 17. On the Review Tab, click Launch.
- 18. Choose the appropriate option for the key pair, and click Launch Instances.
- 19. Using the client AMI to create a client instance, repeat steps 3 through 11.

### Creating, attaching, and formatting data disks

### Creating and attaching data disks

- 1. Log into AWS, and navigate to the AWS Management Console.
- 2. Click EC2.
- 3. In the navigation pane, choose Elastic Block Store, Volumes.
- 4. Click Create Volume.
- 5. Under Volume Type, select General Purpose SSD (gp2).
- 6. Set size to 5,334GiB (the minimum size to max out IOPs on gp2).
- 7. Choose your desired Availability Zone.
- 8. Add any Tags you wish to use.
- 9. Click Create Volume.
- 10. On the Elastic Block Store, Volumes page, select your newly created drive.
- 11. Click Actions, and select Attach Volume.
- 12. From the list, choose your instance, and click Attach.
- 13. Repeat steps 4 through 12 until you have six attached data disks.

### Partitioning and formatting the drives

- 1. Log into the VM under test.
- 2. Open a Powershell instance with Administrator privileges.
- 3. To pool, partition, and format the disks as a single striped volume, run the following command:

```
$PhysicalDisks = Get-PhysicalDisk | Where-Object {$_.CanPool -eq $true}
New-StoragePool -FriendlyName "DataFiles" -StorageSubsystemFriendlyName "Windows Storage*" `
-PhysicalDisks $PhysicalDisks | New-VirtualDisk -FriendlyName "Datafiles" `
-Interleave 65536 -NumberOfColumns $PhysicalDisks.Count -ResiliencySettingName simple `
-UseMaximumSize |Initialize-Disk -PartitionStyle GPT -PassThru |New-Partition -AssignDriveLetter
-UseMaximumSize |Format-Volume -FileSystem NTFS -NewFileSystemLabel "DataDisks" `
-AllocationUnitSize 65536 -Confirm:$false
```

### Optimizing the database

Amazon Web Services (AWS) provided us with a script that modified the base TPC-C-like database. The script altered some row and page locking settings and modified some stored procedures to improve OPM results for any solution running the benchmark.

#### Running the optimization script

- 1. Log into the SUT instance.
- 2. Open SQL Server Management Studio (SSMS).
- 3. Restore the tpcc database backup.
- 4. Run the tpcc\_optimze.sql query (available at the end of this document).
- 5. Back up the optimized database.

### Running the tests

In this section, we list the steps required to run the OLTP workload driven by a client instance against our instance under test. We use HammerDB's CLI and have included the scripts we used.

### Running the TPC-C-like OLTP workload

- 1. Log into the client instance.
- 2. Navigate to the HammerDB folder, and edit load\_parameters.tcl to point to the IP of your instance under test.
- 3. On the instance under test, start Perfmon.
- 4. On the client instance, open a command prompt, and navigate to the HammerDB folder.
- 5. Type the following command:

hammerdbcli.bat auto execture test.tcl

- 6. When the run finishes, stop Perfmon, and save the HammerDB results file and Perfmon output.
- 7. Delete and restore the TPC-C database on the SQL VM.
- 8. Reboot the VMs.
- 9. Repeat the test two more times for a total of three runs, and record the median run.

#### execute\_test.tcl

```
#!/usr/bin/tclsh
proc runtimer { seconds } {
set x 0
set timerstop 0
while {!$timerstop} {
    incr x
    after 1000
    if { ![ expr {$x % 60} ] } {
    set y [ expr $x / 60 ]
    puts "Timer: $y minutes elapsed"
    }
    update
    if { [ vucomplete ] || $x eq $seconds } { set timerstop 1 }
```

```
}
return
}
vuset logtotemp 1
source load common parameters.tcl
source load parameters.tcl
loadscript
set intra run script ""
print dict
puts "*** TEST SEQUENCE STARTED ***"
foreach z { 144 } {
puts "***+ VU:$z"
if {$intra run script ne ""} {
 set log time [clock seconds]
  puts ``***+ tcl timing +***{\"event_description\":\"Executing $intra_run_
   script\",\"timestamp\":$log time}"
  if { [catch { exec bash $intra run script <<db username>> <<db password>> <<db host>> <<db name>>
   2>> "results/intra_run_script_output.txt" } msg] } {
   puts "Intra run script wrote to stdout, but that's OK"
  }
  set log time [clock seconds]
 puts ``***+ tcl timing +***{\"event_description\":\"Execution of $intra_run_script is
   complete\",\"timestamp\":$log time}"
}
set start time [clock seconds]
puts "***+ Start Test:$start time"
vuset vu $z
vuset showoutput 1
vuset delay 2000
vucreate
vurun
runtimer 1680
set end time [clock seconds]
puts "***+ End Test:$end time"
set elapsed [ expr { $end time - $start time } ]
puts "***+ tcl timing +***{\"event description\":\"Executed test VU$z\",\"timestamp\":$end
   time, \"elapsed time\":$elapsed}"
vudestroy
after 5000
}
puts "*** TEST SEQUENCE COMPLETE ***"
exit
```

### load\_common\_parameters.tcl

```
#!/usr/bin/tclsh
puts "***+ Run Set ID:20200917211908"
puts "***+ Run ID:20200917211908-0"
puts "***+ Run Sequence:0"
puts "***+ Warehouse Count:1000"
puts "*** LOADING COMMON PARAMETERS ***"
dbset db mssqls
dbset bm TPC-C
diset tpcc mssqls_count_ware 1000
diset tpcc mssqls_rampup 3
diset tpcc mssqls_duration 20
diset tpcc mssqls_driver timed
diset tpcc mssqls_allwarehouse true
```

```
diset tpcc mssqls_raiseerror true
diset tpcc mssqls_timeprofile true
diset tpcc mssqls_total_iterations 2147483648
puts "*** COMMON PARAMETERS LOADED ***"
```

#### load\_parameters.tcl

```
#!/usr/bin/tclsh
diset connection mssqls_linux_server [SQL VM IP]
diset connection mssqls_server [SQL VM IP]
diset connection mssqls_uid sa
diset connection mssqls_pass [password]
diset connection mssqls_authentication sql
```

#### tpcc\_optimize.sql

GO

```
USE [master]
GO
PRINT N'Changing database settings...';
GO
ALTER DATABASE [tpcc] SET AUTO CREATE STATISTICS OFF
GO
ALTER DATABASE [tpcc] SET AUTO UPDATE STATISTICS OFF WITH NO WAIT
GO
ALTER DATABASE [tpcc] SET TARGET RECOVERY TIME = 300 SECONDS WITH NO WAIT
GO
ALTER DATABASE [tpcc] SET DELAYED DURABILITY = DISABLED WITH NO WAIT
GO
USE [tpcc]
GO
PRINT N'Altering indexes on [dbo].[customer]...';
GO
DROP INDEX dbo.customer.customer i2
GO
CREATE NONCLUSTERED INDEX [customer c last]
ON [dbo].[customer]([c w id] ASC, [c d id] ASC, [c last] ASC, [c first] ASC, [c id] ASC) WITH (ALLOW
   PAGE LOCKS = OFF);
GO
PRINT N'Altering indexes on [dbo].[district]...';
GO
DROP INDEX [dbo].[district].[d details]
GO
CREATE NONCLUSTERED INDEX [district d id]
ON [dbo].[district]([d_id] ASC) WITH (ALLOW PAGE LOCKS = OFF);
GO
ALTER INDEX [PK DISTRICT] ON [dbo].[district] SET (ALLOW PAGE LOCKS = OFF)
GO
PRINT N'Altering indexes on [dbo].[history]...';
GO
CREATE CLUSTERED INDEX [history i1]
ON [dbo].[history]([h_c_w_id] ASC, [h_date] ASC, [h_c_d_id] ASC, [h_c_id] ASC, [h_amount] ASC);
```

PRINT N'Altering indexes on [dbo].[item]...'; GO ALTER INDEX [PK ITEM] ON [dbo].[item] SET (ALLOW ROW LOCKS = OFF) GO PRINT N'Altering indexes on [dbo].[new order]...'; GO ALTER INDEX [new order i1] ON [dbo]. [new order] SET (ALLOW ROW LOCKS = OFF) GO ALTER INDEX [new order i1] ON [dbo].[new order] SET (ALLOW PAGE LOCKS = ON) GO PRINT N'Altering indexes on [dbo].[order line]...'; GO ALTER INDEX [order\_line\_i1] ON [dbo].[order\_line] SET (ALLOW\_ROW\_LOCKS = OFF) GO ALTER INDEX [order line i1] ON [dbo].[order line] SET (ALLOW PAGE LOCKS = ON) GO PRINT N'Altering indexes on [dbo].[orders]...'; GO ALTER INDEX [orders i1] ON [dbo].[orders] SET (ALLOW ROW LOCKS = OFF) GO ALTER INDEX [orders i1] ON [dbo].[orders] SET (ALLOW PAGE LOCKS = ON) GO ALTER INDEX [orders\_i2] ON [dbo].[orders] SET (ALLOW\_ROW\_LOCKS = OFF) GO ALTER INDEX [orders i2] ON [dbo].[orders] SET (ALLOW PAGE LOCKS = ON) GO PRINT N'Altering indexes on [dbo].[stock]...'; GO ALTER INDEX [PK STOCK] ON [dbo].[stock] SET (ALLOW PAGE LOCKS = OFF) GO PRINT N'Altering indexes on [dbo].[warehouse]...'; GO ALTER INDEX [PK WAREHOUSE] ON [dbo].[warehouse] SET (ALLOW PAGE LOCKS = OFF) GO DROP INDEX [dbo].[warehouse].[w details] GO GO PRINT N'Altering SqlProcedure [dbo].[ostat]...';

```
GO
```

ALTER PROCEDURE [dbo].[ostat] @os\_w\_id int, @os\_d\_id int, @os\_c\_id int, @byname int, @os\_c\_last\_char(20)

```
AS
BEGIN
SET ANSI WARNINGS OFF
DECLARE
@os_c_first char(16),
@os c middle char(2),
@os_c_balance money,
Cos o id int,
@os entdate datetime2(0),
@os o carrier id int,
            INT,
@os ol i id
@os_ol_supply_w_id INT,
@os ol quantity INT,
@os ol amount
                INT,
@os_ol_delivery_d DATE,
@namecnt int,
0i int
BEGIN TRANSACTION
BEGIN TRY
IF (@byname = 1)
BEGIN
 SELECT TOP 1
   0os c id = c id,
   @os c balance = c balance,
   @os_c_first = c_first,
   @os c middle = c middle,
   @os c last = c last
  FROM (
   SELECT TOP 50 PERCENT c id, c balance, c first, c middle, c last
   FROM dbo.customer WITH (repeatableread)
   WHERE
     c_last = @os_c_last AND
     c w id = @os_w_id AND
     c d id = @os d id
   ORDER BY c_first) X
  ORDER BY c first desc
END
ELSE
BEGIN
  SELECT @os c balance = customer.c balance, @os c first = customer.c first
  , @os_c_middle = customer.c_middle, @os_c_last = customer.c_last
  FROM dbo.customer WITH (repeatableread)
 WHERE customer.c id = @os c id AND customer.c d id = @os d id AND customer.c w id = @os w id
END
BEGIN
SELECT TOP (1) @os o id = o id, @os o carrier id = o carrier id, @os entdate = o entry d
FROM dbo.orders WITH (serializable)
WHERE orders.o d id = @os d id
AND orders.o w id = @os w id
AND orders.o_c_id = @os_c_id
ORDER BY orders.o id DESC
IF @@ROWCOUNT = 0
```

```
PRINT 'No orders for customer';
END
SELECT order_line.ol_i_id
, order_line.ol_supply_w_id
, order_line.ol_quantity
, order_line.ol_amount
, order line.ol delivery d
FROM dbo.order line WITH (repeatableread)
WHERE order line.ol o id = @os o id
AND order line.ol d id = @os d id
AND order_line.ol_w_id = @os_w_id
SELECT@os_c_id as N'@os_c_id', @os_c_last as N'@os_c_last', @os_c_first as N'@os_c_first', @os_c_middle
as N'@os_c_middle', @os_c_balance as N'@os_c_balance', @os_o_id as N'@os_o_id', @os_entdate as
   N'@os_entdate', @os_o_carrier_id as N'@os_o_carrier_id'
END TRY
BEGIN CATCH
SELECT
ERROR NUMBER() AS ErrorNumber
,ERROR_SEVERITY() AS ErrorSeverity
,ERROR STATE() AS ErrorState
,ERROR PROCEDURE() AS ErrorProcedure
,ERROR LINE() AS ErrorLine
,ERROR MESSAGE() AS ErrorMessage;
IF @@TRANCOUNT > 0
ROLLBACK TRANSACTION;
END CATCH;
IF @@TRANCOUNT > 0
COMMIT TRANSACTION;
END
GO
PRINT N'Altering SqlProcedure [dbo].[delivery]...';
GO
ALTER PROCEDURE [dbo].[delivery]
@d w id int,
0d o carrier id int,
@timestamp datetime2(0)
AS
BEGIN
SET ANSI WARNINGS OFF
DECLARE
@d no o id int,
@d d id int,
0d c id int,
0d ol total int
BEGIN TRANSACTION
BEGIN TRY
DECLARE
@loop counter int
SET @loop_counter = 1
```

WHILE @loop\_counter <= 10

BEGIN

```
SELECT TOP 1
@d_no_o_id = no_o_id
FROM dbo.new order WITH (serializable updlock)
WHERE no_w_id = @d_w_id AND
no d id = @d d id
ORDER BY no_o_id ASC
IF (@@rowcount <> 0)
BEGIN
   -- claim the order for this district
   DELETE dbo.new order
   WHERE no_w_id = @d_w_id AND
   no d id = @d d id AND
   no_o_id = @d_no_o_id
   UPDATE dbo.orders
   SET o carrier id = @d o carrier id
    , @d c id = orders.o c id
   WHERE orders.o_id = @d_no_o_id
   AND orders.o d id = @d d id
   AND orders.o w id = @d w id
    SET @d_ol_total = 0
   UPDATE dbo.order line
    SET ol delivery d = @timestamp
       , @d ol total = @d ol total + ol amount
    WHERE order_line.ol_o_id = @d_no_o_id
   AND order line.ol d id = @d d id
    AND order_line.ol_w_id = @d_w_id
   UPDATE dbo.customer SET c balance = customer.c balance + @d ol total
   WHERE customer.c_id = @d_c_id
   AND customer.c d id = @d d id
   AND customer.c_w_id = @d_w_id
END
PRINT
'D: '
+
ISNULL(CAST(@d d id AS nvarchar(4000)), '')
+
'0: '
+
ISNULL(CAST(@d no o id AS nvarchar(4000)), '')
+
'time '
ISNULL(CAST(@timestamp AS nvarchar(4000)), '')
SET @loop_counter = @loop_counter + 1
END
```

SET @d\_d\_id = @loop\_counter

```
SELECT@d w id as N'@d w id', @d o carrier id as N'@d o carrier id', @timestamp as N'@TIMESTAMP'
END TRY
BEGIN CATCH
SELECT
ERROR_NUMBER() AS ErrorNumber
,ERROR SEVERITY() AS ErrorSeverity
,ERROR_STATE() AS ErrorState
,ERROR PROCEDURE() AS ErrorProcedure
,ERROR LINE() AS ErrorLine
,ERROR MESSAGE() AS ErrorMessage;
IF @@TRANCOUNT > 0
ROLLBACK TRANSACTION;
END CATCH;
IF @@TRANCOUNT > 0
COMMIT TRANSACTION;
END
GO
PRINT N'Altering SqlProcedure [dbo].[payment]...';
```

#### GO

ALTER PROCEDURE [dbo].[payment] Op w id int, @p\_d\_id int, @p\_c\_w\_id int, @p c d id int, Op c id int, Obyname int, @p h amount numeric(6,2), @p\_c\_last char(16), @TIMESTAMP datetime2(0) AS BEGIN SET ANSI WARNINGS OFF DECLARE @p w street 1 char(20), @p\_w\_street\_2 char(20), @p w city char(20), @p w state char(2), @p\_w\_zip char(10), @p d street 1 char(20), @p\_d\_street\_2 char(20), @p d city char(20), @p d state char(20), @p\_d\_zip char(10), @p c first char(16), @p c middle char(2), @p c street 1 char(20), @p c street 2 char(20), @p\_c\_city char(20), @p c state char(20), @p c zip char(9),  $@p_c_phone char(16),$ @p\_c\_since datetime2(0), @p c credit char(32),

```
@p_c_credit_lim numeric(12,2),
@p_c_discount numeric(4,4),
@p c balance money, --numeric(12,2),
@p_c_data varchar(500),
@namecnt int,
@p d name char(11),
@p_w_name char(11),
@p c new data varchar(500),
@h data varchar(30)
BEGIN TRY
IF (@byname = 1)
BEGIN
SELECT TOP 1
  @p c id = c id
FROM (
 SELECT TOP 50 PERCENT c_id, c_first
  FROM dbo.customer WITH (repeatableread)
 WHERE
   c_last = @p_c_last AND
   c_w_id = @p_c_w_id AND
   c_d_{id} = @p_c_d_{id}
  ORDER BY c first) X
ORDER BY c_first desc
END
BEGIN TRANSACTION
-- get customer info and update balances
UPDATE dbo.customer
SET
  @p_c_balance = c_balance - @p_h_amount,
  c data =
   CASE
     WHEN c credit <> 'BC' THEN c credit
      ELSE LEFT(
          ISNULL(CAST(@p c id AS char), '') + ' ' +
           ISNULL(CAST(@p c d id AS char), '') + ' ' +
           ISNULL(CAST(@p_c_w_id AS char), '') + ' ' +
           ISNULL(CAST(@p_d_id AS char), `') + ` ` +
           ISNULL(CAST(@p w id AS char), `') + ` ` +
           ISNULL(CAST(@p h amount AS CHAR(8)), '') + ' ' +
           ISNULL(CAST(@TIMESTAMP AS char), '') + ' ' +
           ISNULL(@p_w_name, `') + ` ` +
           ISNULL(@p_d_name, `') + ` ` +
           c data,
           500)
   END,
  @p c first = c first,
  @p c middle = c middle,
  @p_c_last = c_last,
  @p_c_street_1 = c_street_1,
  @p_c_street_2 = c_street_2,
  @p c city = c city,
```

```
@p c state = c state,
  @p_c_zip = c_zip,
  @p c phone = c phone,
  @p_c_credit = c_credit,
  @p c credit lim = c credit lim,
  @p c discount = c discount,
  @p_c_since = c_since
WHERE
  c_id = @p_c_id AND
  c w id = @p c w id AND
 c d id = @p c d id
SET @h data = (ISNULL(@p w name, '') + ' ' + ISNULL(@p d name, ''))
INSERT dbo.history( h_c_d_id, h_c_w_id, h_c_id, h_d_id, h_w_id, h_date, h_amount, h_data)
VALUES ( 0p c d id, 0p c w id, 0p c id, 0p d id, 0p w id, 0TIMESTAMP, 0p h amount, 0h data)
-- get district data and update year-to-date
UPDATE dbo.district
SET
  d ytd = d ytd + @p h amount,
  @p_d_street_1 = d_street_1,
  Op d street 2 = d street 2,
  @p d city = d city,
  @p d state = d state,
  @p_d_zip = d_zip,
  @p d name = d name
WHERE
  d w id = @p w id AND
 d id = @p d id
-- get warehouse data and update year-to-date
UPDATE dbo.warehouse
SET
  w ytd = w ytd + @p h amount,
  @p_w_street_1 = w_street_1,
  @p w street 2 = w street 2,
  @p_w_city = w_city,
 @p w state = w state,
 @p w zip = w zip,
 @p_w_name = w_name
WHERE
 wid = @p wid
SELECTOP c id as N'Op c id', Op c last as N'Op c last', Op w street 1 as N'Op w street 1'
, @p_w_street_2 as N'@p_w_street_2', @p_w_city as N'@p_w_city'
, Op w state as N'Op w state', Op w zip as N'Op w zip'
, @p d street 1 as N'@p d street 1', @p d street 2 as N'@p d street 2'
, Op d city as N'Op d city', Op d state as N'Op d state'
, Op d zip as N'Op d zip', Op c first as N'Op c first'
, Op c middle as N'Op c middle', Op c street 1 as N'Op c street 1'
, @p c street 2 as N'@p c street 2'
, @p_c_city as N'@p_c_city', @p_c_state as N'@p_c_state', @p_c_zip as N'@p_c_zip'
, @p_c_phone as N'@p_c_phone', @p_c_since as N'@p_c_since', @p_c_credit as N'@p_c_credit'
, @p c credit lim as N'@p_c_credit_lim', @p_c_discount as N'@p_c_discount', @p_c_balance as
    N'Op c balance
```

#### , @p\_c\_data as N'@p\_c\_data'

```
END TRY
BEGIN CATCH
SELECT
ERROR_NUMBER() AS ErrorNumber
,ERROR SEVERITY() AS ErrorSeverity
,ERROR STATE() AS ErrorState
,ERROR PROCEDURE() AS ErrorProcedure
,ERROR LINE() AS ErrorLine
,ERROR MESSAGE() AS ErrorMessage;
IF @@TRANCOUNT > 0
ROLLBACK TRANSACTION;
END CATCH;
IF @@TRANCOUNT > 0
COMMIT TRANSACTION;
END
GO
PRINT N'Altering SqlProcedure [dbo].[neword]...';
```

#### GO

ALTER PROCEDURE [dbo].[neword] @no\_w\_id int, Qno max w id int, Qno d id int, Qno c id int, Qno o ol cnt int, @TIMESTAMP datetime2(0) AS BEGIN SET ANSI\_WARNINGS OFF DECLARE @no\_c\_discount smallmoney, Qno c last char(16), @no c credit char(2), Qno d tax smallmoney, Qno w tax smallmoney, @no\_d\_next\_o\_id int, Ono ol supply w id int, @no\_ol\_i\_id int, @no\_ol\_quantity int, Qno o all local int, @o id int, @no i name char(24), Qno i price smallmoney, @no i data char(50), Qno s quantity int, Qno ol amount int, @no s dist 01 char(24), @no s dist 02 char(24), @no\_s\_dist\_03 char(24), @no\_s\_dist\_04 char(24), @no s dist 05 char(24), @no s dist 06 char(24),

```
@no_s_dist_07 char(24),
@no_s_dist_08 char(24),
Qno s dist 09 char(24),
@no_s_dist_10 char(24),
@no_ol_dist_info char(24),
@no_s_data char(50),
@x int,
@rbk int
BEGIN TRANSACTION
BEGIN TRY
SET @no o all local = 0
SELECT
 @no_c_discount = c_discount,
 @no c last = c last,
 @no c credit = c credit
FROM dbo.customer
WHERE
 c w id = @no w id AND
 c d id = @no d id AND
 c id = @no c id
UPDATE dbo.district
SET
  @no d tax = d tax,
 @o id = d next o id,
 @no_d_next_o_id = d_next_o_id = district.d_next_o_id + 1
WHERE district.d_id = @no_d_id
AND district.d w id = @no w id
SET @rbk = CAST(100 * RAND() + 1 AS INT)
DECLARE
@loop counter int
SET @loop counter = 1
DECLARE
@loop$bound int
SET @loop$bound = @no_o_ol_cnt
WHILE @loop counter <= @loop$bound
BEGIN
IF ((@loop_counter = @no_ol_cnt) AND (@rbk = 1))
SET @no ol i id = 100001
ELSE
SET @no ol i id = CAST(1000000 * RAND() + 1 AS INT)
SET @x = CAST(100 * RAND() + 1 AS INT)
IF (@x > 1)
SET @no ol supply w id = @no w id
ELSE
BEGIN
SET @no ol supply w id = @no w id
SET @no_o_all_local = 0
WHILE ((@no_ol_supply_w_id = @no_w_id) AND (@no_max_w_id != 1))
BEGIN
```

```
SET @no ol supply w id = CAST(@no max w id * RAND() + 1 AS INT)
DECLARE
@db null statement$2 int
END
END
SET @no ol quantity = CAST(10 * RAND() + 1 AS INT)
SELECT @no i price = item.i price
, @no_i_name = item.i_name
, @no i data = item.i data
FROM dbo.item
WHERE item.i id = @no ol i id
UPDATE dbo.stock
SET
  s_quantity = s_quantity - @no_ol_quantity + CASE WHEN (s_quantity > @no_ol_quantity)
THEN 0 ELSE 91 END,
  @no s data = s data,
  @no ol dist info =
   CASE @no_d_id
      WHEN 1 THEN s dist 01
      WHEN 2 THEN s dist 02
      WHEN 3 THEN s dist 03
      WHEN 4 THEN s dist 04
      WHEN 5 THEN s dist 05
      WHEN 6 THEN s dist 06
      WHEN 7 THEN s dist 07
      WHEN 8 THEN s dist 08
      WHEN 9 THEN s_dist_09
      WHEN 10 THEN s dist 10
   END
OUTPUT
  @o id,
  Qno d id,
  @no w id,
  @loop_counter,
  @no ol i id,
  NULL,
  (@no_ol_quantity * @no_i_price),
  @no ol supply w id,
  @no_ol_quantity,
  CASE @no d id
     WHEN 1 THEN inserted.s dist 01
      WHEN 2 THEN inserted.s dist 02
      WHEN 3 THEN inserted.s dist 03
      WHEN 4 THEN inserted.s dist 04
      WHEN 5 THEN inserted.s dist 05
      WHEN 6 THEN inserted.s dist 06
      WHEN 7 THEN inserted.s dist 07
      WHEN 8 THEN inserted.s dist 08
      WHEN 9 THEN inserted.s dist 09
      WHEN 10 THEN inserted.s_dist_10
   END
INTO dbo.order line
WHERE
  stock.s i id = @no ol i id AND
  stock.s_w_id = @no_ol_supply_w_id
```

```
SET @loop counter = @loop counter + 1
END
INSERT dbo.orders( o_id, o_d_id, o_w_id, o_c_id, o_entry_d, o_ol_cnt, o_all_local)
VALUES ( @o id, @no d id, @no w id, @no c id, @TIMESTAMP, @no o ol cnt, @no o all local)
INSERT dbo.new order (no o id, no d id, no w id)
VALUES (@o_id, @no_d_id, @no_w_id)
IF (@rbk = 1)
ROLLBACK TRANSACTION
SELECT @no_w_tax = warehouse.w_tax
FROM dbo.warehouse
WHERE warehouse.w id = @no w id
SELECT convert(char(8), @no_c_discount) as N'@no_c_discount', @no_c_last as N'@no_c_last', @no_c_
   credit as N'@no_c_credit', convert(char(8),@no_d_tax) as N'@no_d_tax', convert(char(8),@no_w_tax) as N'@no_w_tax', @no_d_next_o_id as N'@no_d_next_o_id'
END TRY
BEGIN CATCH
SELECT
ERROR NUMBER() AS ErrorNumber
,ERROR_SEVERITY() AS ErrorSeverity
,ERROR STATE() AS ErrorState
,ERROR PROCEDURE() AS ErrorProcedure
,ERROR LINE() AS ErrorLine
,ERROR MESSAGE() AS ErrorMessage;
IF @@TRANCOUNT > 0
ROLLBACK TRANSACTION;
END CATCH;
IF @@TRANCOUNT > 0
COMMIT TRANSACTION;
END
GO
PRINT N'Altering SqlProcedure [dbo].[slev]...';
GO
ALTER PROCEDURE [dbo].[slev]
@st_w_id int,
Ost d id int,
@threshold int
AS
BEGIN
DECLARE
Ost o id low int,
Ost o id high int
BEGIN TRANSACTION
BEGIN TRY
SELECT
@st o id low = district.d next o id - 20,
```

```
@st_o_id_high = district.d_next_o_id - 1
FROM dbo.district
WHERE district.d_w_id = @st_w_id AND district.d_id = @st_d_id
SELECT
COUNT (DISTINCT stock.s_i_id)
FROM dbo.order_line
, dbo.stock
WHERE order_line.ol_w_id = @st_w_id
AND order line.ol d id = @st d id
AND order_line.ol_o_id BETWEEN @st_o_id_low AND @st_o_id_high
AND stock.s_w_id = order_line.ol_w_id
AND stock.s i id = order line.ol i id
AND stock.s_quantity < @threshold
OPTION (ORDER GROUP)
END TRY
BEGIN CATCH
SELECT
ERROR_NUMBER() AS ErrorNumber
,ERROR SEVERITY() AS ErrorSeverity
,ERROR STATE() AS ErrorState
,ERROR PROCEDURE() AS ErrorProcedure
,ERROR LINE() AS ErrorLine
,ERROR_MESSAGE() AS ErrorMessage;
IF @@TRANCOUNT > 0
ROLLBACK TRANSACTION;
END CATCH;
IF @@TRANCOUNT > 0
COMMIT TRANSACTION;
END
GO
PRINT N'Update complete.';
```

```
GO
```

# How we tested the Azure VM

### Creating a database backup

This section contains steps for creating a TPC-C-like database, generating data and loading the data onto the database, and making a backup of the database.

### Creating the TPC-C-like database

- 1. Open SQL Server Management Studio.
- 2. Right-click Databases, and choose New Database...
- 3. Name the database.
- 4. Click the Filegroups tab, and click Add Filegroup.
- 5. Name the new filegroup, and set it to Default.
- 6. In the general tab, to create one additional data file, click Add.
- 7. Name each file. Set the initial size for the new file to 200GB. Make sure the file is on the new Filegroup you created.
- 8. If necessary, change all data and log file paths to point to the data and log drives on the system.
- 9. On the Options tab, set the Recovery Model to simple.
- 10. To start the build, click OK. This may take a while.

### Generating the data and loading It into the database

- 1. Open HammerDB.
- 2. Select Options→Benchmark.
- 3. Choose MSSQL Server and TPC-C.
- 4. Expand SQI Server→TPC-C→Schema Build.
- 5. Double-click Options, and perform the following actions:
- 6. Enter the IP of the SQL Server.
- 7. Change the driver to ODBC Driver 17 for SQL Server.
- 8. Enter the SQL Server Database name.
- 9. Set Number of Warehouses to 1000.
- 10. Select an appropriate number of Virtual Users to Build Schema.
- 11. Click OK.
- 12. To begin the build, double-click Build.

#### Backing up the database

- 1. Open Microsoft SQL Management Studio, and right-click the TPC-C database.
- 2. Navigate to Tasks→Backup.
- 3. On the General tab, to set the name of your backup file and the location to store the file, click Add....
- 4. In the left-hand pane, click Backup Options.
- 5. Under Compression, select Compress backup.
- 6. Click Ok.

### Creating the Microsoft Windows Server 2019 baseline image

#### Creating the baseline image VM

- 1. Log into the Azure Portal, and navigate to the Virtual Machines service.
- 2. To open the Add VM wizard, click Add.
- 3. On the Basics tab, set the following:
- 4. Choose your Subscription from the dropdown menu.
- 5. Choose your Resource group from the dropdown menu.
- 6. Name the Virtual Machine.
- 7. Choose your Region from the dropdown menu.
- 8. Leave the Availability options set to No infrastructure redundancy required.
- 9. Choose Windows Server 2019 Datacenter from the Image dropdown menu.
- 10. Leave Azure Spot instance set to No.
- 11. Select the instance size you wish to use. We used Standard B4ms.

- 12. Choose a new username and password for the Administrator account.
- 13. Leave Public inbound ports set to Allow selected ports.
- 14. For Select inbound ports, choose SSH (22).
- 15. On the Disks tab, set the following:
- 16. For the OS disk type, choose Standard HDD from the dropdown menu.
- 17. Leave the default Encryption type.
- 18. On the Networking tab, set the following:
- 19. Choose your Virtual network from the dropdown menu.
- 20. To create a new Public IP, choose Create new.
- 21. Leave the rest of the settings at defaults.
- 22. On the Management tab, set the following:
- 23. Choose your Diagnostics storage account from the dropdown menu.
- 24. Leave the rest set to defaults.
- 25. On the Advanced tab, leave all defaults.
- 26. On the Tags tab, add any tags you wish to use.
- 27. On the Review + create tab, review your settings, and click Create.

#### **Configuring Windows Server 2019**

- 1. Open Server Manager, and click on Local Server.
- 2. Disable IE Enhanced Security Configuration.
- 3. Change the time zone to your local time zone.
- 4. Change the name of your server, and reboot when prompted.
- 5. Open Server Manager again, and click on Local Server.
- 6. Click to run updates.
- 7. Run updates, rebooting when prompted, until the server shows no new updates to install.

### Creating a snapshot of your baseline client VM

- 1. In your Azure portal, navigate to the Snapshots service.
- 2. To open the Snapshot wizard, click Add.
- 3. On the Basics tab, set the following:
  - a. Choose your Subscription from the dropdown menu.
  - b. Choose your Resource group from the dropdown menu.
  - c. Enter a name for your snapshot.
  - d. Choose your Region from the dropdown menu.
  - e. Select Full make a complete read-only copy of the selected disk for the Snapshot type.
  - f. Choose the OS disk from your baseline VM.
  - g. Choose Standard SSD for the Storage type.
- 4. On the Encryption tab, leave all defaults.
- 5. On the Tags tab, add any tags you wish to use.
- 6. On the Review + create tab, review your settings, and click Create.

#### Installing Microsoft SQL Server 2019 Enterprise

- 1. Download or copy the ISO to the server, and unzip it.
- 2. Double-click the Setup application.
- 3. Click Installation -> New SQL Server Standalone installation or add features to an existing installation.
- 4. Choose the trial version, and click Next.
- 5. Check the I accept the license terms and Privacy Statement box, and click Next.
- 6. Check the Use Microsoft Update to check for updates (recommended) box, and click Next.
- 7. On the Install Rules page, click Next.

- 8. Check the boxes for the following features, and click Next:
  - a. Database Engine Services
  - b. Full-Test and Semantic Extractions for Search
  - c. Client Tools Connectivity
  - d. Client Tools Backwards Compatibility
- 9. Leave the Default instance, and click Next.
- 10. Leave the default Service Accounts, and click Next.
- 11. On the Server Configuration tab, choose Mixed Mode and enter and confirm a Password for the SQL Server system administrator (sa) account.
- 12. Click Add Current User to Specify the SQL Server administrators.
- 13. Click Next.
- 14. Once you've passed the rule check, click Next.
- 15. Click Install.
- 16. When the installation is complete, go back to the SQL Server Installation Center, and click Install SQL Server Management Tools.
- 17. Download the SSMS file, and install with defaults.
- 18. When prompted, reboot the server.
- 19. Run Windows Update one more time to ensure there aren't any new updates for SQL (make sure Windows Updates are set to get updates for other Microsoft products).
- 20. Once you've installed all available updates, disable Windows Update service:
- 21. Click Start.
- 22. To open the Services list, type services
- 23. Disable the Windows Update service.

### Locking pages in memory

- 1. Click Start, and type Local Security Policy
- 2. Open the Security program.Expand Local Policies, and click User Rights Assignment.
- 3. In the right-hand pane, scroll down and double-click Lock pages in memory.
- 4. Click Add User or Group, type NT Service\MSSQLSERVER, and click OK.
- 5. To close the Properties window, click OK. Close the Local Security Policy window.

### Installing HammerDB 3.3

- 1. Download HammerDB from https://hammerdb.com/download.html.
- 2. Double-click the .exe file, choose English, and click OK.
- 3. Click Yes.
- 4. Click Next.
- 5. Chose a destination location, and click Next.
- 6. Click Next.
- 7. Click Finish.

#### Creating a snapshot of your baseline SQL Server VM

- 1. In the Azure portal, navigate to the Snapshots service.
- 2. To open the Snapshot wizard, click Add.On the Basics tab, set the following:
  - a. Choose your Subscription from the dropdown menu.
  - b. Choose your Resource group from the dropdown menu.
  - c. Enter a name for your snapshot.
  - d. Choose your Region from the dropdown menu.
  - e. For the Snapshot type, celect Full make a complete read-only copy of the selected disk.
  - f. Choose the OS disk from your baseline VM.
  - g. For the Storage type, choose Standard SSD.On the Encryption tab, leave all defaults.
- 3. On the Tags tab, add any tags you wish to use.
- 4. On the Review + create tab, review your settings, and click Create.

### Creating images with the baseline snapshots

To create an image, you must first have a Shared Image Gallery. The steps below will walk you through the creation of the gallery as well as the image creation steps. Once you have created your gallery, you will not need to do so again to add new images.

- 1. In the Azure portal, navigate to the Shared image galleries service.
- 2. To open the Add gallery wizard, click Add.On the Basics tab, set the following:
  - a. Choose your Subscription from the dropdown menu.
  - b. Choose your Resource from the dropdown menu.
  - c. Name your gallery.
  - d. Choose your Region from the dropdown menu.
  - e. Enter a Description, if you'd like.
- 3. On the Tags tab, add any tags you wish to use.
- 4. On the Review + create tab, review your settings, and click Create.
- 5. Click on your new image gallery. To open the wizard, click Add new image definition.
- 6. On the Basics tab, set the following:
  - a. Set the Operating System to Windows.
  - b. Set the Operation system state to Specialized.
  - c. Enter whatever you wish for the Publisher, Offer, and SKU entries.
- 7. Skip the Version tab.
- 8. Skip the Publishing options tab.
- 9. On the Tags tab, add any tags you wish to use.
- 10. On the Review + create tab, review your settings, and click Create.
- 11. Click on the image definition you've created, and click Add version to open the wizard.
- 12. On the Basics tab, set the following:
  - a. Enter a version number, such as 1.0.0Choose the OS disk snapshot of the baseline client VM you created from the dropdown menu.
  - b. Leave the rest as defaults.
- 13. On the Encryption tab, leave defaults.
- 14. On the Tags tab, add any tags you wish to use.
- 15. On the Review + create tab, review your settings, and click Create.
- 16. Repeat steps 5 through 15 for the SQL Server VM, using the OS disk snapshot of the baseline SQL VM in step 12.

### Creating the VMs under test

In this section we list the steps required to create a VM from the image we created previously.

### Creating VMs from the specialized Images

- 1. Open the Azure Portal, and navigate to the Shared image galleries service.
- 2. Click on the Shared image gallery you created.
- 3. Navigate to the image version you created (we used 1.0.0), and click Create VM.
- 4. On the Basics tab, set the following:
  - a. Choose your Subscription from the dropdown menu.
  - b. Choose your Resource group from the dropdown menu.
  - c. Enter a Virtual machine name.
  - d. Choose Availability Zone and set the Zone you desire.
  - e. Select the instance size.
  - f. Under Licensing, select Windows server.
  - g. Leave the rest as defaults.
- 5. On the Disks tab, set the following:
  - a. Change the OS disk type to Standard HDD.
  - b. Click Create and attach a new disk.
    - i. In the Create a new disk wizard, click Change size, and pick the size of Premium SSD that matches your instance type.
    - ii. Leave the rest as defaults, and click OK.

- 6. Skip the Networking, Management, and Advanced tabs.
- 7. On the Tags tab, assign any tags you wish to use.
- 8. On the Review + create tab, review your settings, and click Create.
- 9. Once the VM creation is finished, click Go to resource (or, navigate to the virtual machine service and, click the new VM).
- 10. Click ConnectàRDP, and download the RDP file.
- 11. Double-click the RDP file, and log in with the user and password you set previously.
- 12. Right-click the Windows Start button, and click Disk Management.
- 13. On the GPT partition popup window, click OK.
- 14. Right-click the Premium SSD you added, and follow the prompts to create a new NTFS volume for the database.

### Configuring SQL Server on the VMs under test

In this section, we list the various SQL Server settings that we changed and the steps for changing them.

### Setting the SQL Server memory reserve and max degree of parallelism (MAXDOP)

- 1. Open the SQL Server Management Studio.
- 2. Right-click on the SQL Instance, and click Properties.
- 3. Click Advanced node. Scroll down to Max Degree of Parallelism, and change the value to 1Click OK.
- 4. Right-click the SQL Instance, and go to Memory.
- 5. Set the Max Memory to 90% of the total memory in the system.
- 6. Click OK, and close the Properties window.
- 7. Right-click the SQL Instance, and restart the service.
- 8. When prompted, click Yes.

### Configuring the tempdb database

- 1. Open the SQL Server Management Studio
- 2. Expand Databases and System databases, and right-click tempdb.
- 3. Add files, and change the starting size as necessary. We used  $8x\ 1GB$  files.
- 4. Right-click the SQL Server instance, and restart the service.
- 5. When prompted, click Yes.

### Creating, attaching, and formatting data disks

### Creating and attaching data disks

- 1. Open the Azure Portal, and navigate to Virtual machines.
- 2. Select your VM under test, and click Disks.
- 3. Under Data disks, click Create and attach a new disk.
- 4. Name the disk.
- 5. Leave the Storage type as Premium SSD.
- 6. Set the Size to 8192 GiB.
- 7. Leave default Encryption (SSE with PMK) and Host caching (None).
- 8. Repeat steps 3 through 7 until you have 6 data disks.
- 9. Click Save.

### Partitioning and formatting the drives

- 1. Log into the VM under test.
- 2. Open a Powershell instance with Administrator privileges.
- 3. Run the following command to pool, partition, and format the disks as a single striped volume:

```
$PhysicalDisks = Get-PhysicalDisk | Where-Object {$_.CanPool -eq $true}
New-StoragePool -FriendlyName "DataFiles" -StorageSubsystemFriendlyName "Windows Storage*" `
-PhysicalDisks $PhysicalDisks | New-VirtualDisk -FriendlyName "Datafiles" `
-Interleave 65536 -NumberOfColumns $PhysicalDisks.Count -ResiliencySettingName simple `
-UseMaximumSize |Initialize-Disk -PartitionStyle GPT -PassThru |New-Partition -AssignDriveLetter
-UseMaximumSize |Format-Volume -FileSystem NTFS -NewFileSystemLabel "DataDisks" `
-AllocationUnitSize 65536 -Confirm:$false
```

### Optimizing the database

AWS provided us with a script that modified the base TPC-C-like database. The script altered certain row and page locking settings, and modified certain stored procedures with the aim of improving OPM results for any solution running the benchmark.

#### Running the optimization script

- 1. Log into the SUT instance.
- 2. Open SQL Server Management Studio (SSMS).
- 3. Restore the tpcc database backup.
- 4. Run the tpcc\_optimze.sql query (available at the end of this document).
- 5. Back up the optimized database.

### Running the tests

In this section, we list the steps required to run the OLTP workload driven by a client VM against our in VM under test. We use HammerDB's CLI, and include the scripts to be used below. We tested on a 1,000 warehouse

### Running the TPC-C-like OLTP workload

- 1. Log into the client instance.
- 2. Navigate to the HammerDB folder, and edit load\_parameters.tcl to point to the IP of your VM under test.
- 3. On the instance under test, start Perfmon.
- 4. On the client instance, open a command prompt, and navigate to the HammerDB folder.
- 5. Type the following command:

hammerdbcli.bat auto execture test.tcl

- 6. When the run finishes, stop Perfmon, and save the HammerDB results file and Perfmon output.
- 7. On the SQL Server VM, delete and restore the TPC-C database.
- 8. Reboot the VMs.
- 9. Repeat the test two more times for a total of three runs, and record the median run.

#### execute\_test.tcl

```
#!/usr/bin/tclsh
proc runtimer { seconds } {
set x 0
set timerstop 0
while {!$timerstop} {
    incr x
    after 1000
    if { ![ expr {$x % 60} ] } {
        set y [ expr $x / 60 ]
        puts "Timer: $y minutes elapsed"
        }
        update
    if { [ vucomplete ] || $x eq $seconds } { set timerstop 1 }
        }
return
```

```
}
```

```
vuset logtotemp 1
source load common parameters.tcl
source load_parameters.tcl
loadscript
set intra run script ""
print dict
puts "*** TEST SEQUENCE STARTED ***"
foreach z { 144 } {
puts "***+ VU:$z"
if {$intra run script ne ""} {
 set log time [clock seconds]
 puts ``***+ tcl timing +***{\"event_description\":\"Executing $intra_run_
script\",\"timestamp\":$log_time}"
       if { [catch { exec bash $intra run script <<db username>> <<db password>> <<db host>> <<db name>>
2>> "results/intra_run_script_output.txt" } msg] } {
   puts "Intra run script wrote to stdout, but that's OK"
 }
 set log_time [clock seconds]
 puts "***+ tcl timing +***{\"event description\":\"Execution of $intra run script is
complete\",\"timestamp\":$log time}"
}
set start_time [clock seconds]
puts "***+ Start Test:$start time"
vuset vu $z
vuset showoutput 1
vuset delay 2000
vucreate
vurun
runtimer 1680
set end_time [clock seconds]
puts "***+ End Test:$end time"
set elapsed [ expr { $end_time - $start_time } ]
puts "***+ tcl timing +***{\"event description\":\"Executed test VU$z\",\"timestamp\":$end
time, \"elapsed time\":$elapsed}"
vudestrov
after 5000
```

```
}
```

```
puts ``*** TEST SEQUENCE COMPLETE ***"
exit
```

#### load\_common\_parametes.tcl

```
#!/usr/bin/tclsh
```

puts ``\*\*\*+ Run Set ID:20200917211908"
puts ``\*\*\*+ Run ID:20200917211908-0"

puts "\*\*\*+ Run Sequence:0"

puts "\*\*\*+ Warehouse Count:1000"

puts "\*\*\* LOADING COMMON PARAMETERS \*\*\*"

dbset db mssqls

dbset bm TPC-C

diset tpcc mssqls\_count\_ware 1000

```
diset tpcc mssqls rampup 3
```

diset tpcc mssqls duration 20

diset tpcc mssqls driver timed

diset tpcc mssqls allwarehouse true

diset tpcc mssqls\_raiseerror true

diset tpcc mssqls timeprofile true

diset tpcc mssqls total iterations 2147483648

puts "\*\*\* COMMON PARAMETERS LOADED \*\*\*"

#### load\_parameters.tcl

```
#!/usr/bin/tclsh
diset connection mssqls_linux_server [SQL VM IP]
diset connection mssqls_server [SQL VM IP]
diset connection mssqls_uid sa
diset connection mssqls_pass [password]
diset connection mssqls authentication sql
```

#### tpcc\_optimize.sql

```
USE [master]

GO

PRINT N'Changing database settings...';

GO

ALTER DATABASE [tpcc] SET AUTO_CREATE_STATISTICS OFF

GO

ALTER DATABASE [tpcc] SET AUTO_UPDATE_STATISTICS OFF WITH NO_WAIT

GO

ALTER DATABASE [tpcc] SET TARGET_RECOVERY_TIME = 300 SECONDS WITH NO_WAIT

GO

ALTER DATABASE [tpcc] SET DELAYED_DURABILITY = DISABLED WITH NO_WAIT

GO
```

```
USE [tpcc]
GO
PRINT N'Altering indexes on [dbo].[customer]...';
GO
DROP INDEX dbo.customer.customer i2
GO
CREATE NONCLUSTERED INDEX [customer c last]
ON [dbo].[customer]([c w id] ASC, [c d id] ASC, [c last] ASC, [c first] ASC, [c id] ASC) WITH (ALLOW
   PAGE LOCKS = OFF);
GO
PRINT N'Altering indexes on [dbo].[district]...';
GO
DROP INDEX [dbo].[district].[d details]
GO
CREATE NONCLUSTERED INDEX [district d id]
ON [dbo].[district]([d id] ASC) WITH (ALLOW PAGE LOCKS = OFF);
GO
ALTER INDEX [PK DISTRICT] ON [dbo].[district] SET (ALLOW PAGE LOCKS = OFF)
GO
PRINT N'Altering indexes on [dbo].[history]...';
GO
CREATE CLUSTERED INDEX [history i1]
ON [dbo].[history]([h c w id] ASC, [h date] ASC, [h c d id] ASC, [h c id] ASC, [h amount] ASC);
GO
PRINT N'Altering indexes on [dbo].[item]...';
GO
ALTER INDEX [PK ITEM] ON [dbo].[item] SET (ALLOW ROW LOCKS = OFF)
GO
PRINT N'Altering indexes on [dbo].[new order]...';
GO
ALTER INDEX [new order i1] ON [dbo].[new order] SET (ALLOW ROW LOCKS = OFF)
GO
ALTER INDEX [new_order_i1] ON [dbo].[new_order] SET (ALLOW_PAGE_LOCKS = ON)
GO
PRINT N'Altering indexes on [dbo].[order line]...';
GO
ALTER INDEX [order line i1] ON [dbo].[order line] SET (ALLOW ROW LOCKS = OFF)
GΟ
ALTER INDEX [order line i1] ON [dbo].[order line] SET (ALLOW PAGE LOCKS = ON)
GO
PRINT N'Altering indexes on [dbo].[orders]...';
GO
ALTER INDEX [orders i1] ON [dbo].[orders] SET (ALLOW ROW LOCKS = OFF)
GO
ALTER INDEX [orders i1] ON [dbo].[orders] SET (ALLOW PAGE LOCKS = ON)
GO
ALTER INDEX [orders i2] ON [dbo].[orders] SET (ALLOW ROW LOCKS = OFF)
GO
```

```
ALTER INDEX [orders_i2] ON [dbo].[orders] SET (ALLOW_PAGE_LOCKS = ON)
GO
PRINT N'Altering indexes on [dbo].[stock]...';
GO
ALTER INDEX [PK_STOCK] ON [dbo].[stock] SET (ALLOW_PAGE_LOCKS = OFF)
GO
PRINT N'Altering indexes on [dbo].[warehouse]...';
GO
ALTER INDEX [PK_WAREHOUSE] ON [dbo].[warehouse] SET (ALLOW_PAGE_LOCKS = OFF)
GO
DROP INDEX [dbo].[warehouse].[w_details]
GO
GO
PRINT N'Altering SqlProcedure [dbo].[ostat]...';
```

```
GO
```

```
ALTER PROCEDURE [dbo].[ostat]
@os_w_id int,
@os_d_id int,
@os_c_id int,
@byname int,
@os c last char(20)
AS
BEGIN
SET ANSI WARNINGS OFF
DECLARE
@os_c_first char(16),
@os c middle char(2),
@os_c_balance money,
@os o id int,
@os entdate datetime2(0),
@os_o_carrier_id int,
@os ol i id INT,
@os_ol_supply_w_id INT,
@os ol quantity INT,
@os ol amount
                  INT,
@os_ol_delivery_d DATE,
@namecnt int,
0i int
BEGIN TRANSACTION
BEGIN TRY
IF (@byname = 1)
BEGIN
  SELECT TOP 1
   @os_c_id = c_id,
   @os_c_balance = c_balance,
   @os_c_first = c_first,
   @os c middle = c middle,
```

```
Oos c last = c last
  FROM (
    SELECT TOP 50 PERCENT c_id, c_balance, c first, c middle, c last
   FROM dbo.customer WITH (repeatableread)
   WHERE
      c_last = @os_c_last AND
     c_w_id = @os_w_id AND
     c d id = @os d id
   ORDER BY c first) X
  ORDER BY c first desc
END
ELSE
BEGIN
  SELECT @os_c_balance = customer.c_balance, @os_c_first = customer.c_first
  , @os c middle = customer.c middle, @os c last = customer.c last
  FROM dbo.customer WITH (repeatableread)
 WHERE customer.c id = @os c id AND customer.c d id = @os d id AND customer.c w id = @os w id
END
BEGIN
SELECT TOP (1) @os o id = o id, @os o carrier id = o carrier id, @os entdate = o entry d
FROM dbo.orders WITH (serializable)
WHERE orders.o_d_id = @os_d_id
AND orders.o_w_id = @os_w_id
AND orders.o c id = @os c id
ORDER BY orders.o_id DESC
IF @@ROWCOUNT = 0
PRINT 'No orders for customer';
END
SELECT order_line.ol_i_id
, order line.ol supply w id
, order_line.ol_quantity
, order line.ol amount
, order line.ol delivery d
FROM dbo.order line WITH (repeatableread)
WHERE order line.ol o id = @os o id
AND order_line.ol_d_id = @os_d id
AND order line.ol w id = @os w id
SELECT@os_c_id as N'@os_c_id', @os_c_last as N'@os_c_last', @os_c_first as N'@os_c_first', @os_c_middle
as N'@os_c_middle', @os_c_balance as N'@os_c_balance', @os_o_id as N'@os_o_id', @os_entdate as
    N'@os_entdate', @os_o_carrier_id as N'@os_o_carrier_id'
END TRY
BEGIN CATCH
SELECT
ERROR_NUMBER() AS ErrorNumber
,ERROR SEVERITY() AS ErrorSeverity
,ERROR STATE() AS ErrorState
,ERROR PROCEDURE() AS ErrorProcedure
,ERROR LINE() AS ErrorLine
,ERROR MESSAGE() AS ErrorMessage;
IF @@TRANCOUNT > 0
ROLLBACK TRANSACTION;
```

```
END CATCH;
IF @@TRANCOUNT > 0
COMMIT TRANSACTION;
END
GO
PRINT N'Altering SqlProcedure [dbo].[delivery]...';
```

GO

```
ALTER PROCEDURE [dbo].[delivery]
@d w id int,
0d o carrier_id int,
@timestamp datetime2(0)
AS
BEGIN
SET ANSI WARNINGS OFF
DECLARE
@d no o id int,
@d d id int,
0d c id int,
@d ol total int
BEGIN TRANSACTION
BEGIN TRY
DECLARE
@loop counter int
SET @loop counter = 1
WHILE @loop counter <= 10
BEGIN
SET @d_d_id = @loop_counter
SELECT TOP 1
@d no o id = no o id
FROM dbo.new_order WITH (serializable updlock)
WHERE no w id = @d w id AND
no_d_id = @d_d_id
ORDER BY no_o_id ASC
IF (@@rowcount <> 0)
BEGIN
   -- claim the order for this district
   DELETE dbo.new order
   WHERE no w id = @d w id AND
   no_d_id = @d_d_id AND
   no o id = @d no o id
   UPDATE dbo.orders
   SET o carrier id = @d o carrier id
    , @d c id = orders.o c id
   WHERE orders.o_id = @d_no_o_id
    AND orders.o_d_id = @d_d_id
    AND orders.o_w_id = @d_w_id
   SET @d ol total = 0
```

```
UPDATE dbo.order line
    SET ol delivery d = @timestamp
       , @d_ol_total = @d_ol_total + ol_amount
    WHERE order_line.ol_o_id = @d_no_o_id
    AND order_line.ol_d_id = @d_d_id
    AND order_line.ol_w_id = @d_w_id
   UPDATE dbo.customer SET c balance = customer.c balance + @d ol total
   WHERE customer.c id = @d c id
   AND customer.c d id = @d d id
   AND customer.c_w_id = @d_w_id
END
PRINT
'D: '
+
ISNULL(CAST(@d d id AS nvarchar(4000)), `')
+
`0: `
+
ISNULL(CAST(@d no o id AS nvarchar(4000)), '')
+
'time '
+
ISNULL(CAST(@timestamp AS nvarchar(4000)), '')
SET @loop counter = @loop counter + 1
END
SELECT@d_w_id as N'@d_w_id', @d_o_carrier_id as N'@d_o_carrier_id', @timestamp as N'@TIMESTAMP'
END TRY
BEGIN CATCH
SELECT
ERROR NUMBER() AS ErrorNumber
,ERROR_SEVERITY() AS ErrorSeverity
,ERROR STATE() AS ErrorState
,ERROR PROCEDURE() AS ErrorProcedure
,ERROR LINE() AS ErrorLine
,ERROR MESSAGE() AS ErrorMessage;
IF @@TRANCOUNT > 0
ROLLBACK TRANSACTION;
END CATCH;
IF @@TRANCOUNT > 0
COMMIT TRANSACTION;
END
GO
PRINT N'Altering SqlProcedure [dbo].[payment]...';
GO
ALTER PROCEDURE [dbo].[payment]
@p_w_id int,
@p_d_id int,
@p c w id int,
```

```
@p_c_d_id int,
Op c id int,
Obyname int,
@p_h_amount numeric(6,2),
@p_c_last char(16),
@TIMESTAMP datetime2(0)
AS
BEGIN
SET ANSI WARNINGS OFF
DECLARE
@p w street 1 char(20),
@p_w_street_2 char(20),
@p w city char(20),
@p w state char(2),
@p_w_zip char(10),
@p d street 1 char(20),
@p_d_street_2 char(20),
@p d city char(20),
@p d state char(20),
@p d zip char(10),
@p c first char(16),
@p c middle char(2),
@p c street 1 char(20),
@p c street 2 char(20),
@p_c_city char(20),
@p_c_state char(20),
@p_c_zip char(9),
@p c phone char(16),
@p c since datetime2(0),
@p c credit char(32),
@p_c_credit_lim numeric(12,2),
@p c discount numeric(4,4),
@p_c_balance money,
                        --numeric(12,2),
@p_c_data varchar(500),
@namecnt int,
@p_d_name char(11),
@p w name char(11),
@p_c_new_data varchar(500),
@h data varchar(30)
BEGIN TRY
IF (@byname = 1)
BEGIN
SELECT TOP 1
 @p_c_id = c_id
FROM (
  SELECT TOP 50 PERCENT c id, c first
  FROM dbo.customer WITH (repeatableread)
  WHERE
   c last = @p c last AND
   c_w_id = @p_c_w_id AND
   c_d_id = @p_c_d_id
  ORDER BY c_first) X
ORDER BY c_first desc
END
```

```
Deliver better performance for transactional database workloads at a lower cost by choosing an Amazon EC2 R5b instance
```

#### BEGIN TRANSACTION

```
-- get customer info and update balances
UPDATE dbo.customer
SET
  @p c balance = c balance - @p h amount,
  c data =
   CASE
      WHEN c credit <> 'BC' THEN c credit
      ELSE LEFT(
            ISNULL(CAST(@p c id AS char), '') + ' '
                                                            +
            ISNULL(CAST(@p_c_d_id AS char), '') + ' ' +
           ISNULL(CAST(@p_c_w_id AS char), '') + ' ' +
           ISNULL(CAST(@p d id AS char), '') + ' ' +
            ISNULL(CAST(@p w id AS char), '') + ' ' +
            ISNULL(CAST(@p h amount AS CHAR(8)), '') + ' ' +
            ISNULL(CAST(@TIMESTAMP AS char), '') + ' ' +
           ISNULL(@p_w_name, `') + ` ` +
           ISNULL(@p d name, '') + ' ' +
            c data,
           500)
   END,
  @p c first = c first,
  @p c middle = c middle,
  @p_c_last = c_last,
  @p_c_street_1 = c_street_1,
  @p c street 2 = c street 2,
  @p c city = c city,
  @p c state = c state,
  @p_c_zip = c_zip,
  @p_c_phone = c_phone,
  @p c credit = c credit,
  @p_c_credit_lim = c_credit_lim,
  @p_c_discount = c_discount,
  @p c since = c since
WHERE
  c id = @p c id AND
 c_w_id = @p_c_w_id AND
  c d id = @p c d id
SET @h data = (ISNULL(@p w name, '') + ' ' + ISNULL(@p d name, ''))
INSERT dbo.history( h_c_d_id, h_c_w_id, h_c_id, h_d_id, h_w_id, h_date, h_amount, h_data)
VALUES ( <code>@p_c_d_id</code>, <code>@p_c_w_id</code>, <code>@p_c_id</code>, <code>@p_d_id</code>, <code>@p_w_id</code>, <code>@TIMESTAMP</code>, <code>@p_h_amount</code>, <code>@h_data</code>)
-- get district data and update year-to-date
UPDATE dbo.district
SET
  d ytd = d ytd + @p h amount,
  @p d street 1 = d street 1,
 Op d street 2 = d street 2,
  @p d city = d city,
  @p_d_state = d_state,
  @p_d_zip = d_zip,
  @p_d_name = d_name
WHERE
```

```
d_w_id = @p_w_id AND
  d id = @p d id
-- get warehouse data and update year-to-date
UPDATE dbo.warehouse
SET
  w_ytd = w_ytd + @p_h_amount,
  @p w street 1 = w street 1,
  @p w street 2 = w street 2,
  @p w city = w city,
  @p w state = w state,
  @p_w_zip = w_zip,
  @p w name = w name
WHERE
  w_id = @p_w_id
SELECT@p_c_id as N'@p_c_id', @p_c_last as N'@p_c_last', @p_w_street_1 as N'@p_w_street_1'
, Op w street 2 as N'Op w street 2', Op w city as N'Op w city'
, Op w state as N'Op w state', Op w zip as N'Op w zip'
, 0p d street 1 as N'0p d street 1', 0p d street 2 as N'0p d street 2'
, Op d city as N'Op d city', Op d state as N'Op d state'
, Op d zip as N'Op d zip', Op c first as N'Op c first'
, @p_c_middle as N'@p_c_middle', @p_c_street_1 as N'@p_c_street_1'
, Op c street 2 as N'Op c street 2'
, @p_c_city as N'@p_c_city', @p_c_state as N'@p_c_state', @p_c_zip as N'@p_c_zip'
, @p_c_phone as N'@p_c_phone', @p_c_since as N'@p_c_since', @p_c_credit as N'@p_c_credit'
, 0p c credit lim as N'0p c credit lim', 0p c discount as N'0p c discount', 0p c balance as
   N'@p_c_balance'
, @p_c_data as N'@p_c_data'
END TRY
BEGIN CATCH
SELECT
ERROR NUMBER() AS ErrorNumber
,ERROR SEVERITY() AS ErrorSeverity
,ERROR STATE() AS ErrorState
, ERROR PROCEDURE () AS ErrorProcedure
,ERROR_LINE() AS ErrorLine
,ERROR MESSAGE() AS ErrorMessage;
IF @@TRANCOUNT > 0
ROLLBACK TRANSACTION;
END CATCH;
IF @@TRANCOUNT > 0
COMMIT TRANSACTION;
END
GO
PRINT N'Altering SqlProcedure [dbo].[neword]...';
GO
```

ALTER PROCEDURE [dbo].[neword] @no\_w\_id int, @no\_max\_w\_id int, @no\_d\_id int,

```
@no_c_id int,
@no_o_ol_cnt int,
@TIMESTAMP datetime2(0)
AS
BEGIN
SET ANSI WARNINGS OFF
DECLARE
Qno c discount smallmoney,
@no_c_last char(16),
@no c credit char(2),
Qno d tax smallmoney,
@no_w_tax smallmoney,
Qno d next o id int,
@no_ol_supply_w_id int,
@no_ol_i_id int,
Ono ol quantity int,
@no_o_all_local int,
@o id int,
@no i name char(24),
@no_i_price smallmoney,
@no i data char(50),
Qno s quantity int,
Qno ol amount int,
@no s dist 01 char(24),
@no_s_dist_02 char(24),
@no_s_dist_03 char(24),
@no_s_dist_04 char(24),
@no_s_dist_05 char(24),
@no s dist 06 char(24),
@no s dist 07 char(24),
@no_s_dist_08 char(24),
@no s dist 09 char(24),
@no_s_dist_10 char(24),
@no_ol_dist_info char(24),
@no s data char(50),
@x int,
@rbk int
BEGIN TRANSACTION
BEGIN TRY
SET @no o all local = 0
SELECT
 @no_c_discount = c_discount,
 @no c last = c last,
 @no c credit = c credit
FROM dbo.customer
WHERE
  c w id = @no w id AND
  c_d_id = @no_d_id AND
  c id = @no c id
UPDATE dbo.district
SET
```

```
@no d tax = d tax,
  @o id = d next o id,
  @no d next o id = d next o id = district.d next o id + 1
WHERE district.d_id = @no_d_id
AND district.d_w_id = @no_w_id
SET @rbk = CAST(100 * RAND() + 1 AS INT)
DECLARE
@loop counter int
SET @loop counter = 1
DECLARE
@loop$bound int
SET @loop$bound = @no o ol cnt
WHILE @loop counter <= @loop$bound
BEGIN
IF ((@loop_counter = @no_o_ol_cnt) AND (@rbk = 1))
SET @no ol i id = 100001
ELSE
SET @no ol i id = CAST(1000000 * RAND() + 1 AS INT)
SET @x = CAST(100 * RAND() + 1 AS INT)
IF (0x > 1)
SET @no_ol_supply_w_id = @no_w_id
ELSE
BEGIN
SET @no_ol_supply_w_id = @no_w_id
SET @no o all local = 0
WHILE ((@no ol supply w id = @no w id) AND (@no max w id != 1))
BEGIN
SET @no_ol_supply_w_id = CAST(@no_max_w_id * RAND() + 1 AS INT)
DECLARE
@db null statement$2 int
END
END
SET @no ol quantity = CAST(10 * RAND() + 1 AS INT)
SELECT @no i price = item.i price
, @no_i_name = item.i_name
, @no i data = item.i data
FROM dbo.item
WHERE item.i_id = @no_ol_i_id
UPDATE dbo.stock
SET
  s_quantity = s_quantity - @no_ol_quantity + CASE WHEN (s_quantity > @no_ol_quantity)
   THEN 0 ELSE 91 END,
  @no s data = s data,
  @no ol dist info =
   CASE @no d id
      WHEN 1 THEN s_dist_01
      WHEN 2 THEN s dist 02
      WHEN 3 THEN s dist 03
      WHEN 4 THEN s dist 04
      WHEN 5 THEN s dist 05
      WHEN 6 THEN s dist 06
      WHEN 7 THEN s dist 07
```

```
WHEN 8 THEN s dist 08
      WHEN 9 THEN s dist 09
      WHEN 10 THEN s dist 10
    END
OUTPUT
  @o id,
  @no_d_id,
  Qno w id,
  @loop counter,
  @no ol i id,
  NULL,
  (@no_ol_quantity * @no_i_price),
  Qno ol supply w id,
  @no_ol_quantity,
  CASE @no d id
      WHEN 1 THEN inserted.s dist 01
      WHEN 2 THEN inserted.s dist 02
      WHEN 3 THEN inserted.s dist 03
      WHEN 4 THEN inserted.s dist 04
      WHEN 5 THEN inserted.s dist 05
      WHEN 6 THEN inserted.s dist 06
      WHEN 7 THEN inserted.s dist 07
      WHEN 8 THEN inserted.s dist 08
      WHEN 9 THEN inserted.s dist 09
      WHEN 10 THEN inserted.s_dist_10
    END
INTO dbo.order line
WHERE
  stock.s i id = @no ol i id AND
 stock.s_w_id = @no_ol_supply_w_id
SET @loop counter = @loop counter + 1
END
INSERT dbo.orders( o_id, o_d_id, o_w_id, o_c_id, o_entry_d, o_ol_cnt, o_all_local)
VALUES ( @o_id, @no_d_id, @no_w_id, @no_c_id, @TIMESTAMP, @no_o_l_cnt, @no_o_all_local)
INSERT dbo.new_order(no_o_id, no_d_id, no_w_id)
VALUES (@o id, @no d id, @no w id)
IF (@rbk = 1)
ROLLBACK TRANSACTION
SELECT @no w tax = warehouse.w tax
FROM dbo.warehouse
WHERE warehouse.w id = @no w id
SELECT convert(char(8), @no_c_discount) as N'@no_c_discount', @no_c_last as N'@no_c_last', @no_c_
credit as N'@no_c_credit', convert(char(8),@no_d_tax) as N'@no_d_tax', convert(char(8),@no_w_tax)
as N'@no_w_tax', @no_d_next_o_id as N'@no_d_next_o_id'
END TRY
BEGIN CATCH
SELECT
ERROR NUMBER() AS ErrorNumber
,ERROR_SEVERITY() AS ErrorSeverity
,ERROR STATE() AS ErrorState
```

```
,ERROR PROCEDURE() AS ErrorProcedure
,ERROR LINE() AS ErrorLine
,ERROR MESSAGE() AS ErrorMessage;
IF @@TRANCOUNT > 0
ROLLBACK TRANSACTION;
END CATCH;
IF @@TRANCOUNT > 0
COMMIT TRANSACTION;
END
GO
PRINT N'Altering SqlProcedure [dbo].[slev]...';
GO
ALTER PROCEDURE [dbo].[slev]
@st w id int,
Ost d id int,
@threshold int
AS
BEGIN
DECLARE
Ost o id low int,
@st o_id_high int
BEGIN TRANSACTION
BEGIN TRY
SELECT
@st o id low = district.d next o id - 20,
@st o_id_high = district.d_next_o_id - 1
FROM dbo.district
WHERE district.d_w_id = @st_w_id AND district.d_id = @st_d_id
SELECT
COUNT(DISTINCT stock.s_i_id)
FROM dbo.order line
, dbo.stock
WHERE order_line.ol_w_id = @st_w_id
AND order line.ol d id = @st d id
AND order_line.ol_o_id BETWEEN @st_o_id_low AND @st_o_id_high
AND stock.s w id = order line.ol w id
AND stock.s_i_id = order_line.ol_i_id
AND stock.s quantity < @threshold
```

```
OPTION (ORDER GROUP)
```

```
END TRY

BEGIN CATCH

SELECT

ERROR_NUMBER() AS ErrorNumber

,ERROR_SEVERITY() AS ErrorSeverity

,ERROR_STATE() AS ErrorState

,ERROR_PROCEDURE() AS ErrorProcedure

,ERROR_LINE() AS ErrorLine

,ERROR_MESSAGE() AS ErrorMessage;

IF @@TRANCOUNT > 0
```

Principled Technologies is a registered trademark of Principled Technologies, Inc. All other product names are the trademarks of their respective owners.

#### DISCLAIMER OF WARRANTIES; LIMITATION OF LIABILITY:

Principled Technologies, Inc. has made reasonable efforts to ensure the accuracy and validity of its testing, however, Principled Technologies, Inc. specifically disclaims any warranty, expressed or implied, relating to the test results and analysis, their accuracy, completeness or quality, including any implied warranty of fitness for any particular purpose. All persons or entities relying on the results of any testing do so at their own risk, and agree that Principled Technologies, Inc., its employees and its subcontractors shall have no liability whatsoever from any claim of loss or damage on account of any alleged error or defect in any testing procedure or result.

In no event shall Principled Technologies, Inc. be liable for indirect, special, incidental, or consequential damages in connection with its testing, even if advised of the possibility of such damages. In no event shall Principled Technologies, Inc.'s liability, including for direct damages, exceed the amounts paid in connection with Principled Technologies, Inc.'s testing. Customer's sole and exclusive remedies are as set forth herein.

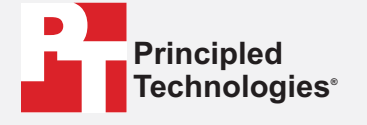

This project was commissioned by AWS.

ROLLBACK TRANSACTION;

PRINT N'Update complete.';

IF @@TRANCOUNT > 0
COMMIT TRANSACTION;

END CATCH;

END GO

GO

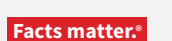

Read the report at http://facts.pt/5ro20rg